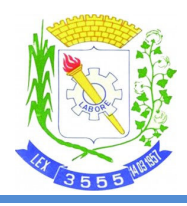

ESTADO DO CEARÁ PREFEITURA MUNICIPAL DE NOVA OLINDA Secretaria de Governo

# SOLICITAÇÃO DE CERTIDIDÃO DE REGISTRO

## **CADASTRAL - CRC**

Fortaleza – Ceará

Abril/2022 - 1ª Edição

255

ESTADO DO CEARÁ PREFEITURA MUNICIPAL DE NOVA OLINDA Secretaria de Governo

### Conteúdo

| INTRO | )DUÇÃO                          | 3 |
|-------|---------------------------------|---|
| 1. Se | olicitação de CRC               | 4 |
| 1.1   | Portal dos municípios           | 4 |
| 1.2   | Cadastro de Usuário             | 5 |
| 1.3   | Acessar o sistema               | 5 |
| 1.4   | Abertura de Processo eletrônico | 6 |
| 2 C   | onclusão                        | 9 |

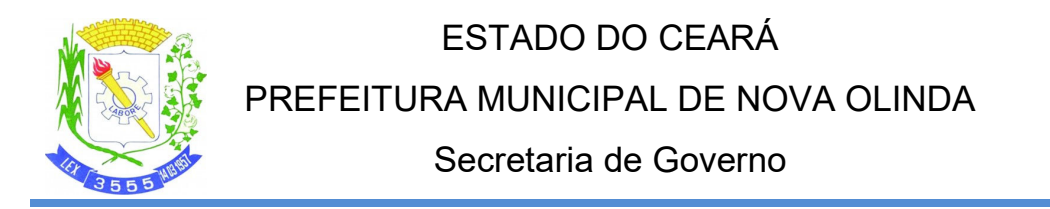

## INTRODUÇÃO

A solicitação de CRC junto ao município se dará por meio de processo eletrônico, esse procedimento poderá ser feito acessando o link e seguindo os passos mostrados a seguir:

Link de acesso: https://portalmunicipios.con

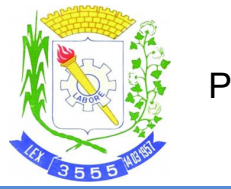

## ESTADO DO CEARÁ PREFEITURA MUNICIPAL DE NOVA OLINDA Secretaria de Governo

#### 1. Solicitação de CRC.

#### 1.1 Portal dos municípios

Ao acessar o link, a página com as entidades disponíveis serão listadas cabendo ao usuário selecionar a entidade desejada.

Figura 1 – Portal dos Municípios

Após a seleção o sistema carregará a página com os serviços da entidade selecionada.

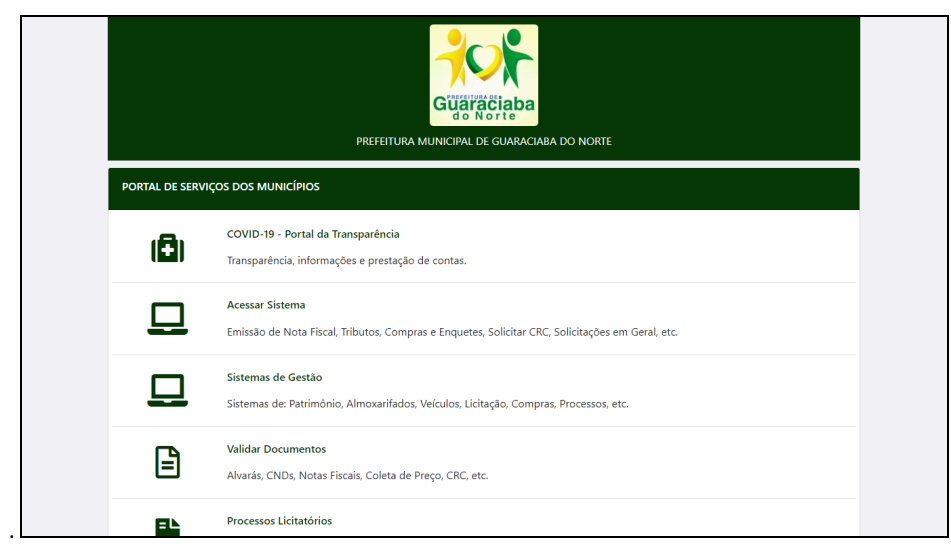

Figura 2 – Página de Serviços

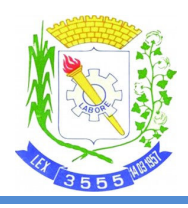

## ESTADO DO CEARÁ PREFEITURA MUNICIPAL DE NOVA OLINDA Secretaria de Governo

#### 1.2 Cadastro de Usuário

O primeiro passo deverá ser o Cadastro de Usuário, devendo informar o CPF e dados do usuário para ter acesso ao sistema. A senha será validade através do e-mail pessoal do usuário.

Observação: nunca usar o coletivo da empresa, já que a documentação será validade de forma individual.

| ← → C ☆ Portalmunicipios.com,         | /sistema/registrar/usuario-registro.asp?vEMP_CNPJ=07569205000131                                                    | @ <b>1</b> | <u>e</u> : |
|---------------------------------------|----------------------------------------------------------------------------------------------------|------------|------------|
| 🌜 Tecnocontas 🎅 Feriados 🧔 COVID-CE 🔇 | > ScriptCase 📙 FAVORITOS 🌻 AWS Services 🌘 AWS Calculadora 🚦 AZURE 🚦 E-MAIL 🕐   Enel 👖 CF/88 📠 Itaucard 🍸 EXPERT AUD | IÊNCIAS    | *          |
| PREFEITURA MUNICIPAL DE C             | UARACIABA DO NORTE                                                                                                  |            |            |
| Inicio Registro de Usuário            |                                                                                                    |            |            |
| CPF*:                                 | CPF                                                                                                    |            |            |
| Nome Completo*:                       | Nome Completo                                                                                                    |            |            |
| Endereço*:                            | Endereço                                                                                                    |            |            |
| Bairro*:                              | Bairro                                                                                                    |            |            |
| Município*:                           | Código/Nome Município                                                                                               |            |            |
| Cep:                                  | Cep                                                                                                    | ]          |            |
| Email*:                               | Email                                                                                                    | ]          |            |
| Celular:                              | Celular                                                                                                    |            |            |
|                                       | Não sou um robô                                                                                                    |            |            |

#### 1.3 Acessar o sistema

| l, Tributos, Compras e Enquetes, Solicitar CRC, Solicitações em Geral, etc. |
|-----------------------------------------------------------------------------|
|-----------------------------------------------------------------------------|

#### Figura 3 – Acessar Sistema

O acesso ao sistema será feito através da opção acima na página de serviços.

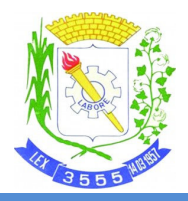

## ESTADO DO CEARÁ

### PREFEITURA MUNICIPAL DE NOVA OLINDA

### Secretaria de Governo

| Guaraciaba                                             |
|--------------------------------------------------------|
| Sistema Web                                            |
| ▲ Usuário                                              |
| Senha                                                  |
| Nilo sou um robó                                       |
| Conectar                                               |
| Esqueci minha senha                                    |
| © Portal dos Municípios - Desenvolvido por Tecnocontas |
|                                                        |
|                                                        |
|                                                        |
|                                                        |

Figura 4 – Página de Login

#### 1.4 Abertura de Processo eletrônico

Após a validação do usuário e senha será apresentado ao usuário o menu principal do sistema, a opção a ser escolhida é Processo/Solicitações conforme figura 5.

| PREFEITURA MUNICIPAL DE GUARACIAB   | A DO NORTE                                             | Usuário |
|-------------------------------------|--------------------------------------------------------|---------|
| Geral V                             | K Home                                                 |         |
| \$ Tributos                         | Bem vindo!                                             |         |
| Cadastros<br>Processos/Solicitações | Sistema web dos contribuintes e fornecedores.          |         |
|                                     | Avisos   Ver todos                                     |         |
|                                     |                                                        |         |
|                                     |                                                        |         |
|                                     | © Portal dos Municípios - Desenvolvido por Tecnocontas |         |
|                                     |                                                        |         |
|                                     |                                                        |         |
|                                     |                                                        |         |

Figura 5 – Menu Principal

Na tela de Processos/Solicitações serão listados todos os processos os quais o usuário logado possuir permissão de acesso, para a abertura de um novo processo clique em "Incluir".

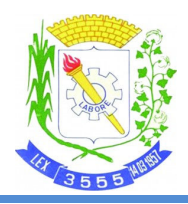

### ESTADO DO CEARÁ PREFEITURA MUNICIPAL DE NOVA OLINDA

Secretaria de Governo

| Processos/Sc                                | Processos/Solicitações                                 |        |                      |            |  |  |  |  |  |
|---------------------------------------------|--------------------------------------------------------|--------|----------------------|------------|--|--|--|--|--|
| PREFEITURA MUNICIPAL DE GUARACIABA DO NORTE |                                                        |        |                      |            |  |  |  |  |  |
| ▼ Filtros                                   | T Filtros                                              |        |                      |            |  |  |  |  |  |
| Pesquisar Inclu                             | Pesquisar Incluir                                      |        |                      |            |  |  |  |  |  |
|                                             |                                                        |        | Registros 0 a 0 de 0 |            |  |  |  |  |  |
| N° Processo                                 | Assunto                                                | Objeto | Data Abertura        | Aberto por |  |  |  |  |  |
|                                             |                                                        |        | Registros 0 a 0 de 0 |            |  |  |  |  |  |
|                                             | © Portal dos Municípios - Desenvolvido por Tecnocontas |        |                      |            |  |  |  |  |  |

Figura 6 – Listagem de Processos

No formulário de inclusão de processo devem ser preenchidos os campos "Assunto" e "Objeto". No assunto deve ser escolhida a opção "CERTIFICADO DE REGISTRO CADASTRAL" e no campo objeto deve ser informada a motivação da abertura do processo e os dados da empresa (CNPJ/Razão Social) para qual o certificado está sendo solicitado e ao final clicar em "Abrir Solicitação".

| Processos/Solicitações             |                                                  |          |  |
|------------------------------------|--------------------------------------------------|----------|--|
| REFEITURA MUNICIPA                 | DE GUARACIABA DO NORTE                           |          |  |
| Assunto:                           |                                                  |          |  |
| CERTIFICADO DE REGISTRO CAE        | STRAL - CRC PESSOA JURÍDICA                      |          |  |
| Objeto da Solicitação:             |                                                  |          |  |
|                                    |                                                  |          |  |
|                                    |                                                  |          |  |
|                                    |                                                  |          |  |
| Abrir Solicitação Voltar           |                                                  |          |  |
| *Após a abertura da solicitação po | arão ser anexados os documentos necessários para | a mesma. |  |
|                                    |                                                  |          |  |
|                                    |                                                  |          |  |
|                                    | © Portal dos Municípios - Desenvolvido por Tecr  | iocontas |  |
|                                    |                                                  |          |  |

Figura 7 – Inclusão de Processos

Cada assunto disponível na tela de abertura de processo/solicitação possui uma listagem de documentos que são necessários e devem ser anexados para que a solicitação possa ser deferida pela entidade competente. Essa listagem pode variar de acordo com as regras de cada entidade.

Após a abertura da solicitação será apresentada a tela com os dados do processo que foi aberto, juntos com seus interessados, movimentações e anexos.

055

### ESTADO DO CEARÁ

### PREFEITURA MUNICIPAL DE NOVA OLINDA

#### Secretaria de Governo

| Cadastro                                            |                                        | Interessados                           | Movimenta                                       | ação                   | Anexos     |
|-----------------------------------------------------|----------------------------------------|----------------------------------------|-------------------------------------------------|------------------------|------------|
| N* Processo:                                        | Data Autuação:                         | Exercício:                             | Aberto por:                                     |                        |            |
| 202204220002                                        | 22/04/2022 11:40:44                    | 202200                                 | 95307028253 - GORKY ANDRE HER                   | RRERA VELÁSQUEZ        |            |
| Assunto:                                            |                                        |                                        |                                                 | Classificação:         |            |
| CERTIFICADO DE REGISTRO CADA                        | STRAL - 1278                           |                                        |                                                 | CRC - LICITAÇÃO        |            |
| Órgão de Destino:                                   |                                        |                                        |                                                 | Chave:                 |            |
| LICITAÇÃO - 0404011                                 |                                        |                                        |                                                 | A480EEE0FC96B01E174879 | BB795AEFEC |
|                                                     |                                        |                                        |                                                 |                        |            |
| Solicitação de certificado de regis<br>Observações: | tro cadastral da empresa inscrita no C | NPJ 00.000.000/0000-00 RAZÃO SOCIAL DA | EMPRESA para habilitação para participar de pro | cessos licitatórios;   |            |

Figura 8 – Dados do Processo

Abas na tela de dados do processo:

Cadastro: Dados de abertura do processo/solicitação; Interessados: Dados do usuário que abriu o processo; Movimentação: Dados de todas as movimentações que ocorreram no decorrer do processo; Anexos: Listagem de anexos vinculados ao processo;

Na aba de anexos é o local onde devem ser anexados os documentos de acordo com o assunto da solicitação. Para cada assunto o sistema mostrará os tipos de documentos que a entidade definir.

| REFEITURA MUNICIPAL DE O                                                                             | UARACIABA DO NOR                        | Έ              |                            | <u>_</u>                   |
|----------------------------------------------------------------------------------------------------|-----------------------------------------|----------------|----------------------------|----------------------------|
| Cadastro                                                                                             |                                         | Interessados   | Movimentação               | Anexos                     |
| rocesso: 202204220002                                                                                |                                         |                |                            |                            |
| + Anexar Documento                                                                                   |                                         |                |                            |                            |
| Tipo de Documento*:<br>Selecione o tipo                                                              |                                         |                |                            | ~                          |
| Descrição*:                                                                                          |                                         |                |                            |                            |
| Número:                                                                                              | Data Emissão:                           | Órgão Emissor: | Validade                   | : Inicial: Validade Final: |
| Arquivo*:<br>Escolher Arquivos Nenhum arquiv                                                         | o escolhido                             |                |                            |                            |
|                                                                                                    |                                         |                |                            |                            |
| Incluir                                                                                              |                                         |                |                            |                            |
| *Campos obrigatórios                                                                                 |                                         |                |                            |                            |
| Incluir<br>*Campos obrigatórios                                                                      |                                         | Registros      | 0 a 0 de 0                 |                            |
| Inclur *Campos obrigasórios Selecionar todos Exclur Assmar                                           | Digitalmente Baixar                     | Registros      | 0 a 0 de 0                 |                            |
| Indur<br>*Campos obrigatórios<br>•Selecionar todos <mark>Exclur</mark> Assinar<br>Sel, Assinado Id T | Digitalmente Baixar<br>ipo de Documento | Registros      | 0 a 0 de 0<br>xorição Data | Anexado por                |

Figura 9 – Aba de Anexos

Todos os documentos depois de anexados devem ser assinados digitalmente através de chave individual que será gerada através da leitura do Qrcode utilizando o aplicativo disponível para os sistemas Android e IOS que pode ser baixado através do link <u>https://tecnocontas.com/TecnocontasInstalar.asp</u>.

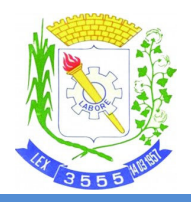

## ESTADO DO CEARÁ PREFEITURA MUNICIPAL DE NOVA OLINDA

### Secretaria de Governo

| C Process | sos/Solicitaç | ões         | Assinatura Digital<br>Utilize o aplicativo para leitura do QRCo | ide.                | ×     |         |             |
|-----------|---------------|-------------|-----------------------------------------------------------------|---------------------|-------|---------|-------------|
| PREFEI    | TURA MU       | INICIPAL I  | DE                                                              | ■鉄■<br>2534 95      |       |         |             |
| Processo  | : 2022042200  | Cadastro    |                                                                 |                     |       | Movime  | ntação      |
| 🕇 Ane     | exar Docum    | ento        | Chave de acesso:                                                | Status do processo: |       |         |             |
|           |               |             | 123456                                                          | Atualização         | ~     |         |             |
| Selec     | sionar todos  | Eveluie Ar  | Descrição:                                                      |                     |       |         |             |
| Car Derec | cional couos  | EXCLUIT 745 | Confirmação do cartão de CNPJ                                   |                     |       |         |             |
| Sel.      | Assinado      | Id          | Tip                                                             |                     |       |         | Anexado por |
|           |               | 43017       | CA                                                              |                     |       | 3:07:18 |             |
|           |               |             |                                                                 | Registros 1         | aldel |         |             |

Figura 10 – Assinatura de Anexos

Para a realização da assinatura o usuário precisa selecionar os anexos que deseja assinar na lista de anexos, após isso deve clicar em "Assinar Digitalmente". Será exibido um formulário para o preenchimento dos dados da assinatura: Chave de Acesso, Status do Processo e Descrição.

Chave de Acesso: Chave individual gerada pelo aplicativo após a leitura do Qrcode; Status do Processo: Status a ser inserido na movimentação do processo; Descrição: Breve descrição sobre a assinatura do anexo (campo opcional);

Tendo o processo todos os documentos necessários anexados e assinados o setor competente analisará o processo e realizará o deferimento ou notificação sobre alguma pendência na documentação

#### 2 Conclusão

Buscamos com esse manual descrever o procedimento de solicitação de CERTIFICADO DE REGISTRO CADASTRAL através de processo eletrônico, demonstrando o acesso, abertura do processo, inclusão e assinatura da documentação necessária.